## **Online admissions Guide**

Enter the website of the Office of Graduate Studies www.grad.rmutt.ac.th menu "Application

## Graduate Student"

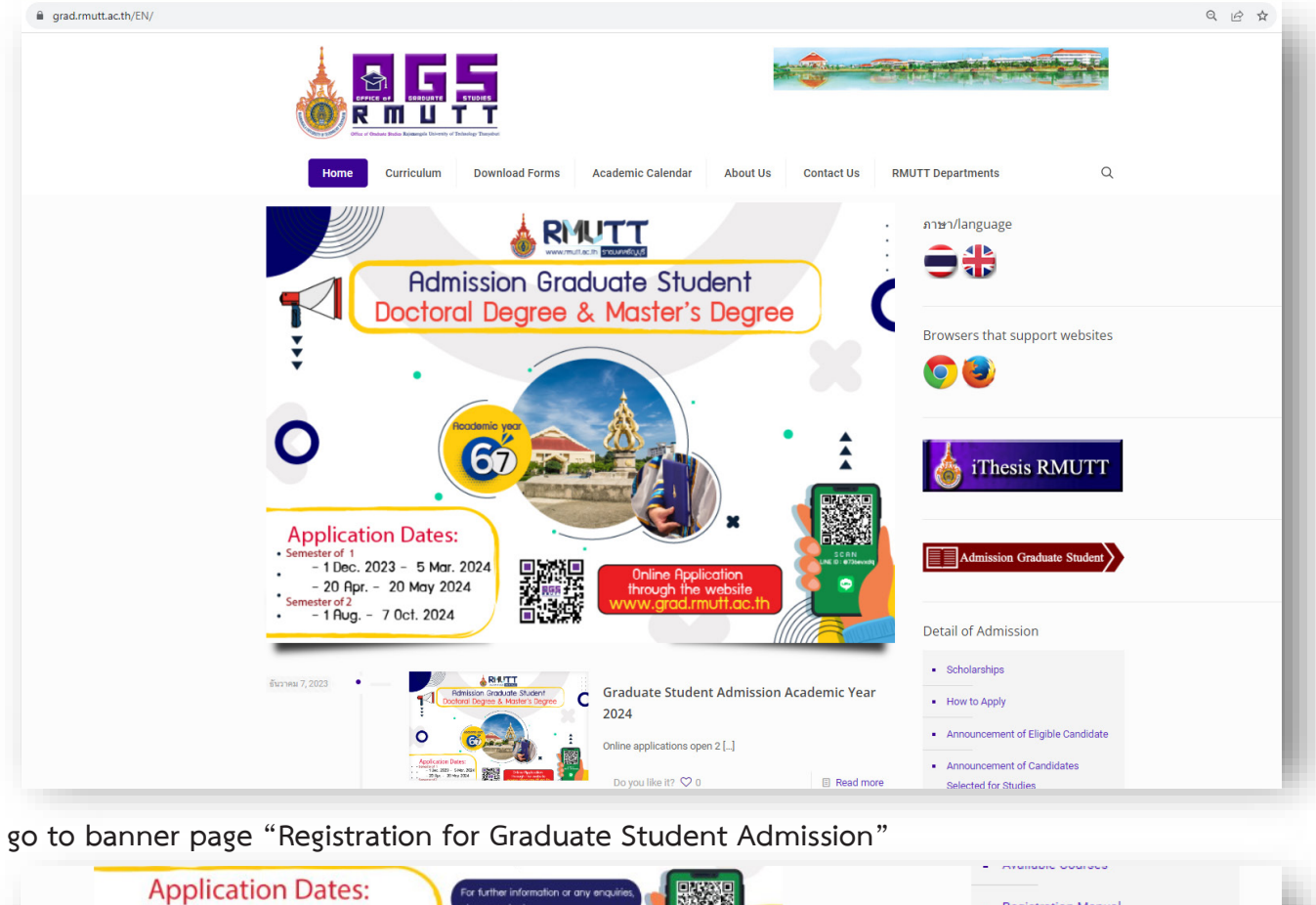

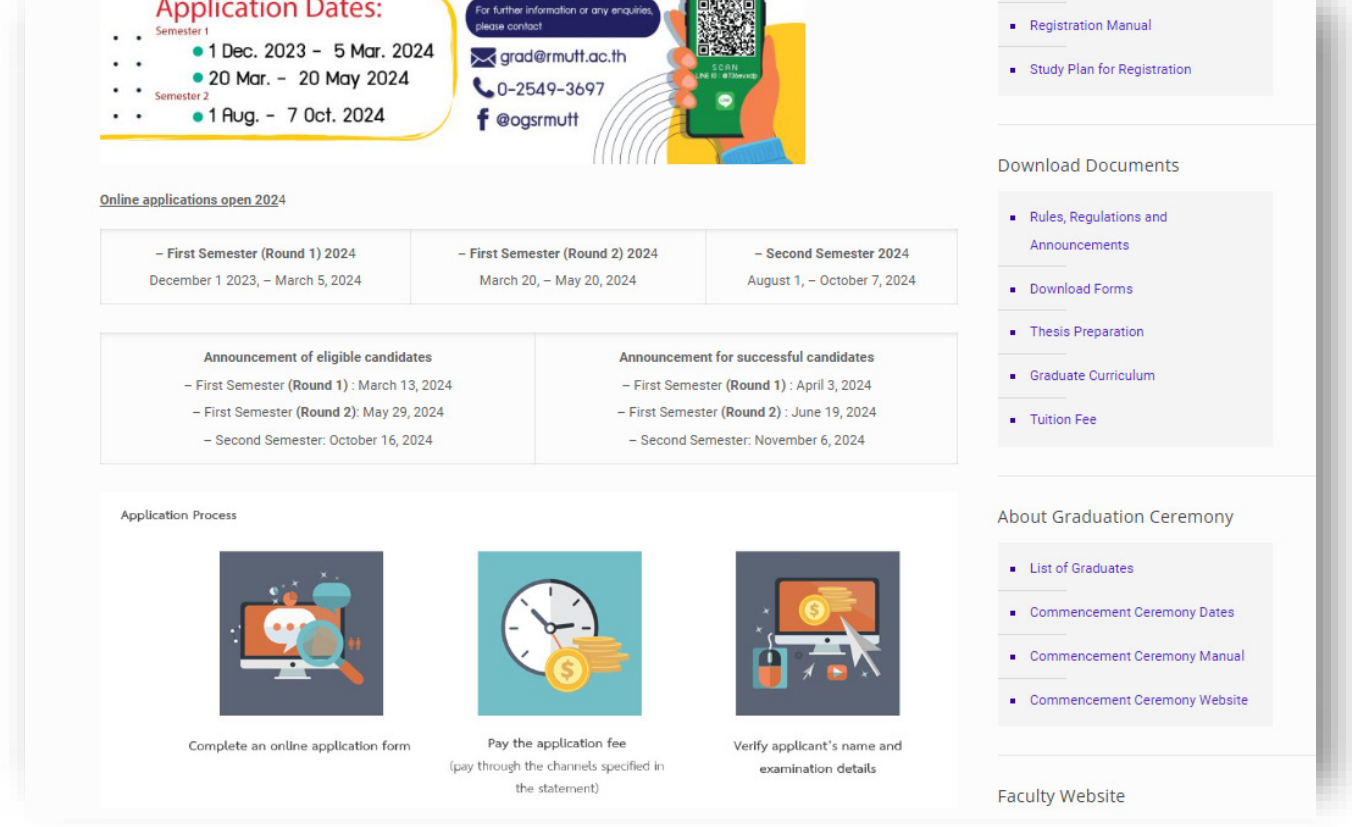

Check the available programs, application requirements, and applicant's qualifications on the Office of Graduate Studies website. And click "Admission system for doctoral and master's degree studies"

| grad.rmutt.ac.th/EN/?p=7824 |                                                                                                    | ₫ ✿ |
|-----------------------------|----------------------------------------------------------------------------------------------------|-----|
|                             | RIUTT Research Repository                                                                                                    |     |
|                             | Nome       Curriculum       Download Forms       Academic Calendar       About Us       Cuntact Us       MUT       Curriculum       Curriculum                                                                                                    |     |
|                             | Admission system for doctoral and master's degree studies          Admission System for doctoral and master's degree studies       Image: Conference in their statement of the statement of the stat |     |

1. Click "Apply Now" to register for the online application system.

| ← → C 🔒 grad-regis.rm   | uttacth 🕑 🖈 🖸 🖸 🛸 🛃                                                               |
|-------------------------|-----------------------------------------------------------------------------------|
| RMUTT                   | E Admission system for doctoral and master's degree studies                       |
| MENU                    | Admission system for doctoral and master's degree studies                         |
| A Home page             | Admission system for doctoral and master's degree studies. Year 2024              |
| 🟛 Programs              |                                                                                   |
| Contact us              |                                                                                   |
| 😫 ข้อมูลผู้สมัคร        |                                                                                   |
| 🗁 เปิดรับสมัคร-สาขาวิชา |                                                                                   |
| รื⊒ จัดการสาขาวิชา      |                                                                                   |
| 🖌 ปรับสถานะการชำระเงิน  |                                                                                   |
| 🖹 log สถานะการข่าระเงิน |                                                                                   |
| 🛓 Export                |                                                                                   |
| 🌣 จัดการข้อความหน้าแรก  |                                                                                   |
| 🌣 จัดการรอบการสมัคร     |                                                                                   |
| 🍫 ตั้งค่าภาษา           |                                                                                   |
| 🕒 Logout                |                                                                                   |
|                         |                                                                                   |
|                         | ม้สังการราย - นาศกษริชัย ปอลี้อ สำนักริษทร์ตรงบอรายอร์บโอลีสารสายและ เพร.สอกส์    |
|                         | ยู่ทัพมหระบบ : นายถูกเชีย์ย ปอดีต สำนักวิทยบริการและเทตโมโลยีสารสนเทส มหร.รัญบุรี |

2. Save personal information and set a password to log in

| RMUTT       | ≡                                                     |                   |           |              | Admission syster |
|-------------|-------------------------------------------------------|-------------------|-----------|--------------|------------------|
| MENU        | Admission system for                                  | doctora           | al and ma | ster's deare | e studies        |
| 🔒 Home page | Admission system for doctoral and master's degree stu | dies,             |           | 5            |                  |
| 🕑 Apply Now | Citizen ID/Passport No.                               |                   |           |              |                  |
| 🏛 Programs  |                                                       | foreign applic    | ants      |              |                  |
| Contact us  | name prefix                                           |                   |           |              |                  |
| Contact us  | -เลือก- 🗸                                             |                   |           |              |                  |
| 🔒 Login     | First name (Thai)                                     | Last name (Thai)  |           |              |                  |
|             | First name (English)                                  | Last name (Englis | sh)       |              |                  |
|             | Date of Birth (A.D.)<br>-Select-                      | ~                 | -Select-  | ~            |                  |
|             | Nationality                                           | Ethnic origin     |           |              |                  |
|             | -Select-                                              | -Select-          |           | ~            |                  |
|             | Religion Marital status                               |                   | Country   |              |                  |
|             | -Select- ~ -Select-                                   | ~                 | -Select-  | ~            |                  |
|             | Set a password to use for Login.                      |                   |           |              |                  |
|             | - Complete information in all fields.                 |                   |           |              |                  |
|             | ลงทะเบียน                                             |                   |           |              |                  |

3. Have the applicant log in by entering "ID card number" and "password", then click Login.

| RMUTT                                                           |                                                                                                    |
|-----------------------------------------------------------------|----------------------------------------------------------------------------------------------------|
| MENU<br>Home page<br>Apply Now                                  | Admission system for doctoral and master's degree studies,<br>Admission system for doctoral and master's degree studies, |
| <ul> <li>Programs</li> <li>Contact us</li> <li>Login</li> </ul> | Login                                                                                                    |
| Login                                                           | Citizen ID/Passport No.         Password         Forgot Password?                                                        |

4. Edit and updating applicant information at the "Personal Information" menu.

| ome page            | Personal Info                                                                                 | rmation                                          | dies                |                                        |                                    |                                          |                                                      |
|---------------------|-----------------------------------------------------------------------------------------------|--------------------------------------------------|---------------------|----------------------------------------|------------------------------------|------------------------------------------|------------------------------------------------------|
| ograms              | Admission system for doctoral an                                                              | la master s'aegree sta                           | ules,               |                                        |                                    |                                          |                                                      |
| intact us           | Terms of application<br>I hereby certify that the above st<br>exam and I have no right to mak | atement is true in all r<br>e any claims at all. | espects. If checked | l, it turns out that I'm giving an inc | orrect or untrue statement or my o | qualifications are ineligible for admiss | sion. I am deemed to be disqualified to apply for th |
| rsonal Information  | Descend Information                                                                           |                                                  |                     |                                        |                                    |                                          |                                                      |
| eate an application | Personal information                                                                          |                                                  |                     |                                        |                                    |                                          |                                                      |
| pload files         | name prefix                                                                                   | ามาย / Mr.                                       |                     |                                        |                                    |                                          |                                                      |
| nt payment invoice  | Name                                                                                          | พดสอบ / test                                     |                     |                                        |                                    |                                          |                                                      |
| gout                | Citizen ID/Passport No.                                                                       | senn / system                                    |                     | Date of Birth (A.D.)                   |                                    | age                                      |                                                      |
|                     | Nationality                                                                                   | ไทย                                              |                     | Ethnic origin                          | ไทย                                | - 5 -                                    |                                                      |
|                     | Religion                                                                                      | ศาสนาพุทธ                                        |                     | Marital status                         | Single/โสด                         | Country                                  | THAILAND                                             |
|                     | edit information                                                                              |                                                  |                     |                                        |                                    |                                          |                                                      |
|                     | Contact Address                                                                               |                                                  |                     |                                        |                                    |                                          |                                                      |
|                     | house number                                                                                  | 1                                                | village             | 1                                      | Mod                                | o 1                                      |                                                      |
|                     | alley                                                                                         | 1                                                |                     | road                                   | 1                                  |                                          |                                                      |
|                     | Subdistrict                                                                                   | คลองหก                                           |                     | District                               | คลองหลวง                           |                                          |                                                      |
|                     | Province                                                                                      | ปทุมธานี                                         |                     | Zip Code                               |                                    |                                          |                                                      |
|                     | mobile phone number                                                                           |                                                  |                     | e-mail                                 |                                    |                                          |                                                      |
|                     | edit information                                                                              |                                                  |                     |                                        |                                    |                                          |                                                      |
|                     | Academic Qualifications                                                                       |                                                  |                     |                                        |                                    |                                          |                                                      |
|                     | Degree Abbreviation                                                                           |                                                  |                     |                                        |                                    |                                          |                                                      |
|                     | Field of Study                                                                                |                                                  |                     |                                        |                                    |                                          |                                                      |
|                     | neid of Study                                                                                 |                                                  |                     |                                        |                                    |                                          |                                                      |
|                     | Cumulative GPA                                                                                |                                                  |                     |                                        |                                    |                                          |                                                      |
|                     | province, place of study                                                                      |                                                  |                     | College/University                     | มหาวิทยาลัยเทคโนโลยีร              | าชมงคลธัญบุรี                            |                                                      |
|                     | edit information                                                                              |                                                  |                     |                                        |                                    |                                          |                                                      |
|                     | Work information                                                                              |                                                  |                     |                                        |                                    |                                          |                                                      |
|                     | current occupation                                                                            |                                                  |                     |                                        |                                    |                                          |                                                      |
|                     | Place of work                                                                                 |                                                  |                     |                                        |                                    |                                          |                                                      |
|                     | work phone                                                                                    |                                                  |                     | current position                       |                                    |                                          |                                                      |
|                     | monthly income                                                                                |                                                  |                     | Longevity                              | บ                                  |                                          |                                                      |
|                     | edit information                                                                              |                                                  |                     |                                        |                                    |                                          |                                                      |
|                     | ผู้พัฒนาระบบ : นายฤทธิขัย บ่อคืล สำนักวิ                                                      | ทยบริการและเทคโนโลยีสา                           | รสนเทศ มทร.ชัญบรี   |                                        |                                    |                                          |                                                      |

Click on "Edit information" in each section of Personal Information consists of <u>Personal Information</u>, <u>Contact Address</u>, <u>Academic Qualifications</u>, <u>Work information</u> and then click save 5. Uploading the application proof file at the menu "Upload files"

|                   | Upload files                                                                                                    |                     |                            |                                                  |
|-------------------|----------------------------------------------------------------------------------------------------|---------------------|----------------------------|--------------------------------------------------|
| ne page           | Admission system for doctoral and master's degree studies, 2                                                                                           |                     |                            |                                                  |
| rams              |                                                                                                    |                     |                            |                                                  |
| act us            | # Evidence for application                                                                                                    | file size           | Upload                     |                                                  |
| onal Information  | 1 straight face photo * 🎥 🛅                                                                                                    | no more than<br>2MB | เลือกไฟล์                  | ไม่ได้เลือกไฟล์ใด                                |
| te an application | 2 ID card copy * 🚰 💼                                                                                                    | no more than<br>2MB | เลือกไฟล์                  | ไม่ได้เลือกไฟล์ใด                                |
| ad files          | 3 Copy of name-surname change certificate (if any) 늘 🛅                                                                                                 | no more than<br>2MB | เลือกไฟล์                  | ไม่ได้เลือกไฟล์ใด                                |
| ut                | 4 educational evidence * (In the event that the complete graduation document has not been obtained can use incomplete documents to apply instead ) 🍃 🧻 | no more than<br>2MB | เลือกไฟล์                  | ไม่ได้เลือกไฟล์ใด                                |
|                   | 5 English proficiency test results           -Select-         •                                                                                        |                     | Apply for the https://form | e exam at the link.<br><u>s.gle/MuDs4bSv3rTN</u> |
|                   | 6 Letter confirming acceptance as a dissertation advisor (only for applicants from the Faculty of Engineering)                                         | no more than<br>2MB | เลือกไฟล์                  | ไม่ได้เลือกไฟล์ใด                                |
|                   | 7 Certificate of work experience (if any)                                                                                                    | no more than<br>2MB | เลือกไฟล์                  | ไม่ได้เลือกไฟล์ใด                                |
|                   | 8 Other documents specified in the applicant qualifications for each program (if any)                                                                  | no more than<br>2MB | เลือกไฟล์                  | ไม่ได้เลือกไฟล์ใด                                |

Let applicants upload the application evidence file according to the details specified according to the applicant's qualifications in the course they wish to apply for. "Announcement for graduate students, academic year 2024"

6. Creating an application and selecting a field of study at the menu. "Create an application"

| митт                                                                                       | =                               |                                                                          |                                                                                                    | Admission system for doctoral and n                                                                                                | naster's deg  | pree studies        |  |
|--------------------------------------------------------------------------------------------|---------------------------------|--------------------------------------------------------------------------|----------------------------------------------------------------------------------------------------|----------------------------------------------------------------------------------------------------|---------------|---------------------|--|
| NU<br>Home page<br>Programs<br>Contact us<br>Personal Information<br>Create an application | CI<br>Adm<br>Pleas<br>1.1<br>Se | reate<br>ission syster<br>se select an a<br>ปริญญาโท 2/<br>ect<br>oose a | an application<br>for doctoral and master's degree studies,<br>application round<br>2566 / Master degree 2/2023<br>field of study | ×                                                                                                    |               |                     |  |
| Upload files                                                                               | No                              | Course<br>Code                                                           | Course                                                                                                    | Program Name                                                                                                    | Study<br>Time | Faculty             |  |
| Print payment invoice                                                                      | 1                               | 053                                                                      | หลักสูตรศึกษาศาสตรมหาบัณฑิต (Master of<br>Education)                                                                              | สาขารีขาเทคโนโลยีและนวัดกรรมการเรียนรู้ แผน ก แบบ ก2 (Learning Technology and Innovation Plan A Type A2)                           | ภาค<br>พิเศษ  | ครุศาสตร์อุตสาหกรรม |  |
|                                                                                            | 2                               | 055                                                                      | หลักสุดรศึกษาศาสตรมหาบัณฑิต (Master of<br>Education)                                                                              | สาขารีขานรัดกรรมหลักสูตรและการจัดการเรียนรู้ แผน ก แบบ ก2 (Curriculum and Learning Management Innovation Plan A Type<br>A2)        | ภาค<br>พิเศษ  | ครุศาสตร์อุตสาหกรรม |  |
|                                                                                            | 3                               | 056                                                                      | หลักสูตรศึกษาศาสตรมหาบัณฑิต (Master of<br>Education)                                                                              | สาขาวัชานวัดกรรมหลักสูตรและการจัดการเรียนรู้ แผน 1/ (Curriculum and Learning Management Innovation Plan B)                         | ภาค<br>พิเศษ  | ครุศาสตร์อุตสาหกรรม |  |
|                                                                                            | 4                               | 057                                                                      | หลักสูตรวิศวกรรมศาสตรมหาบัณฑิต (Master<br>of Engineering)                                                                         | สาขาวีขาวีหวกรรมเมลคาหรอนิกส์ (หลักสูตรนานาชาติ) แผน ก แบบ ก2 (Mechatronics Engineering (International Program) Plan<br>A Type A2) | ภาค<br>พิเศษ  | ครุศาสตร์อุตสาหกรรม |  |
|                                                                                            | 5                               | 058                                                                      | หลักสูตรวิศวกรรมศาสตรมหาบัณฑิต (Master<br>of Engineering)                                                                         | สาขาวิชาวิศวกรรมโบธา - กลุ่มวิชาวิศวกรรมเทคนิคธรณี แผน ก แบบ ก1 (Civil Engineering - Geotechnical Engineering Plan A<br>Type A1)   | ภาคปกดิ       | วิศวกรรมศาสตร์      |  |
|                                                                                            | 6                               | 059                                                                      | หลักสูตรวิศวกรรมศาสตรมหาบัณฑิต (Master<br>of Engineering)                                                                         | สาขาริชาวิศวกรรมโยธา - กลุ่มริชาวิศวกรรมโครงสร้าง แหน ก แบบ ก1 (Civil Engineering - Structural Engineering Plan A Type<br>A1)      | ภาคปกดิ       | วิศวกรรมศาสตร์      |  |
|                                                                                            | 7                               | 060                                                                      | หลักสูตรวิศวกรรมศาสตรมหาบัณฑิต (Master<br>of Engineering)                                                                         | สาขาวิชาวิศวกรรมโยธา - กลุ่มวิชาวิศวกรรมขมส่ง แผน ก แบบ ก1 (Civil Engineering - Transportation Engineering Plan A Type<br>A1)      | ภาคปกดิ       | วิศวกรรมศาสตร์      |  |
|                                                                                            | 8                               | 061                                                                      | หลักสูตรวิศวกรรมศาสตรมหาบัณฑิต (Master                                                                                            | สาขาวิชาวิศวกรรมโยธา - กลุ่มวิชาวิศวกรรมแหล่งน้ำ แผน ก แบบ ก1 (Civil Engineering - Water Resources Engineering Plan A              | ภาคปกติ       | วิศวกรรมศาสตร์      |  |

Choose an application cycle and select the course you want to apply for Note: The listed courses are related to "Education Qualification Applying"

7. Print the payment statement at the menu. "Print Payment Invoice"

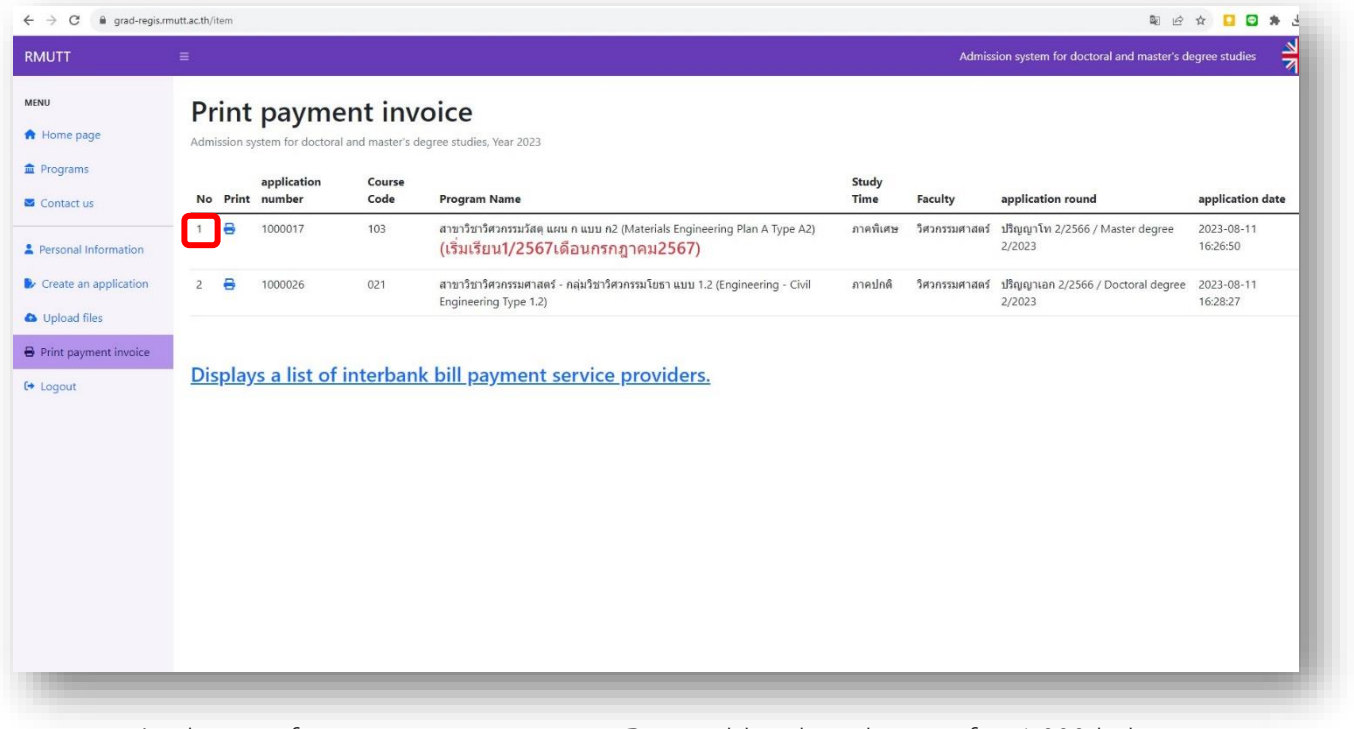

Application fee payment statement -Doctoral level application fee 1,000 baht

-Master's degree, application fee 500 baht

| <b>1</b>                                                                                                    | ะจาปการศกษา 2566<br><b>ใบแจ้งยอดเจ้</b><br>Bill Pay                                                                                                    | <mark>ชื่อชำระเงิน</mark><br>/ment                                                                                                    |                                                                                                    |                                                                            |
|----------------------------------------------------------------------------------------------------|----------------------------------------------------------------------------------------------------|----------------------------------------------------------------------------------------------------|----------------------------------------------------------------------------------------------------|----------------------------------------------------------------------------|
| ชื่อ - นามสกุล<br>Ref1. เลขที่ไบสมั<br>Ref2. รหัสอ้างอิง                                                                                                    | นายทดสอบ ระบบ<br>กร 1 0 0 0 0 1 5<br>2 1 0 3 2                                                                                                    | คณะ วิศวกร<br>7 ระดับปริญญ                                                                                                    | รมศาสตร์<br>ๆาโท                                                                                                    |                                                                            |
| รายการที่                                                                                                    | รายการ                                                                                                    |                                                                                                    |                                                                                                    | จำนวนเงิน                                                                  |
| 1 ค่าสมัครส<br>103 หลัก<br>สาขาวิชา                                                                                                    | อบคัดเลือก<br>สูตววิศวกรรมศาสตรมหาบัณฑิต (Master of Engine<br>วิศวกรรมวัสดุ แผน ก แบบ n2 (Materials Engineer                                                                                                    | ering)<br>ing Plan A Type A2) <h4 class<="" td=""><td>s="text-danger"&gt;(เริ่มเรีย</td><td>500.00<br/>ยน1/2567เดือน</td></h4>                                                                                                    | s="text-danger">(เริ่มเรีย                                                                                                    | 500.00<br>ยน1/2567เดือน                                                    |
|                                                                                                    | ห้าร้อยบาทถ้วน                                                                                                    | 1                                                                                                    | รวม                                                                                                    | 500.00                                                                     |
| กรุณานำใบแจ้งก<br>ที่มีรายชื่อตามใบ<br>กับ-ฉีกตามรอยประ เ                                                                                                    | ารข่าระเงินเพื่อไป <u>ข่าระเงินสด</u> ที่จุดบริการรับข่า<br>เจ็งการข่าระเงินได้ทุกสาขา<br>มีอข่าระเงินแก้ว พรือข่าระเงินมือบัญชี ไม่ตามารอขอเงิน                                                                                                    | <b>เระเงิน</b> ได้รับเงินตามจำนวนข้<br>ยู่รับเงิน                                                                                                    | งต้นเรียบร้อยแล้ว<br>วันที่.<br>รับขำระเงิน)<br>ส่วนสำหรับจุด<br>โปรตรียะกับค่า                                                                   | บริการรับขำระเงิ<br>ภามเนินเขาตุ้ตัวม                                      |
| กรุณานำใบแจ้งก<br>ที่มีรายชื่อตามใบ<br>พับ-อีกตามรอยประ<br>มา                                                                                                    | ารขำระเงินเพื่อไป <u>ข่าระเงินสด</u> ที่จุดบริการรับข่า<br>เจ็งการข่าระเงินได้ทุกสาขา<br>โซข่าระเงินต่า พรือข่าระเงินติดบัญชี ไม่งามาระจะเงิน<br>หาวิทยาลัยเเทคโนโลยีราชมงคลธัญ<br>เระจำปีการศึกษา 2566                                                                                                    | เระเงิน ได้รับเงินสามจำนวนข้า<br>ผู้รับเงิน<br>เร่ากน้ำที่<br>เร่ากน้ำที่<br>(เร่ากน้ำที่)<br>(รักปริญญาโท 2/256)                                                                                                    | งพันเรียบร้อยแล้ว<br>วันที่                                                                                                    | ບริการรับชำระเงี<br>ການເປັນເຈາຫຍູ່ຮ້ານ<br>ree 2/202                        |
| กรุณาบำโบแจ้งก<br>ที่มีรายชื่อตามใบ<br>พัน-อีกตามรอบประ<br>มา<br>ปร                                                                                                    | ารข่าระเงินเพื่อไป <u>ข่าระเงินสด</u> ที่จุดบริการรับข่า<br>เจ็งการข่าระเงินได้ทุกสาขา<br>มีอข่าระเงินแก้ว พรือข่าระเงินฝัดมัญชี ไม่งามารององจิ<br>หาวิทยาลัยเเทคโนโลยีราชมงคลอัญบ<br>ระจำปีการที่กษา 2566                                                                                                    | าระเงิน ได้รับเงินสามจำนวนข้า<br>ผู้รับเงิน (เจ้าหน้าที่)<br>เสินได้                                                                                                    | งพันเรียบร้อยแล้ว<br>รับข้าระเห็น)<br>(ส่วนสำหรับจุษ<br>โปมเจ็อกเก็ต่ะ<br>6 / Master deg<br>ใบแจ้งยอคเพื่ะ<br>Bill Paymen                         | ບริการรับข่าวะเจี<br>ການເຜີຍເອາຫຼູ່ຈຳກ<br>ree 2/202<br>ວອຳຣະເຈີນ<br>t      |
| กรุณานำไปแจ้งก<br>ที่มีรายชื่อคามใบ<br>พับ-อีกตามรอบประ<br>มา<br>ประ<br>มายของการการสอบ<br>หรือร่างมายของกา<br>หมายชื่อผู้เหมือกา                                                                                                    | ารข่าระเงินเพื่อไป <u>ข่าระเงินสด</u> ที่จุดบริการรับข้า<br>แจ้งการข้าระเงินได้ทุกสาขา<br>มีข่าระงินแก้ว หรือข่าระงินมิดบัญชี ไม่สามารอของโป<br>หาวิทยาลัยเทคโนโลยีราชบงคลอัญบ<br>ระจำปีการศึกษา 2566<br>, เบมฯ. ขนาครกรุงเทพ Service : RJMTYBR2<br>ของไอน์ (แมาน QR Code)<br>ทำระบิตั้นขนาคาร (Cross-Bank Bill Payment)                                                                                                    | เระเงิน ได้รับเงินตามจำนวนข้า<br>ผู้รับเงิน (เจ้าหน่าที่)<br>เด็จได้<br>ปุจี ปริญญาโท 2/256<br>ชื่อ-นามสฤล นายท<br>RefL เลขที่ในสมัคร<br>[]<br>Ref2. รหัดอางอิง 2                                                                                                    | งพันเรียบร้อยเล่ว<br>รุ่นที่<br>รับที่วะเงิน)<br>(เข้ามล้างรับจุด<br>โปละเรียกไหล<br>6 / Master deg<br>ไปแจ้งยอดเพื่อ<br>Bill Paymen<br>พสอบ วะบบ | บริการรับข่าวะเงิ<br>ภามเป็นแรงผู้ช่าง<br>ree 2/20:<br>ชำระเงิน<br>t       |
| กรุณาบำไบแจ้งก<br>ที่มีรายชื่อตามใบ<br>ทั้ง 5 กรามาอยประ<br>มา<br>บริษารามเวยประ<br>พัฒา 10<br>พ.ศ. 10<br>พ.ศ. 10 | ารข่าระเงินเพื่อไป <u>ข่าระเงินสด</u> ที่จุดบริการรับข้า<br>แจงการข่าระเงินได้ทุกสาขา<br>มีอว่าระงินแก้ว หรือข่าระเงินดิตบัญชี ในสามารถของให<br>หาวิทยาลัยเเทคโนโลยีราชมงคลชัญบ<br>ระจำปีการศึกษา 2566<br>, นมจ. ธนาคารกรุงงาท Service : RJMTYBR2<br>ของน้อน (สนาน QR Code)<br>คำระนิตข้ามชาวศาร (Cross-Bank Bill Rayment)<br>น้ำได้ตั้งแต่<br>0 ตลาคม 2566 เข่านั้น                                                                                                    | าระเงิน ได้รับเงินตามจำนวนข้า<br>ผู้รับเงิน (เจ้าหน้าที่<br>เด็มได้<br>จี้ย-นามสกุล นายท<br>Ref1. เลขที่ไบสมัคว<br>โ. 10<br>Ref2. าหัดอ้างอิง 2<br>[1] 0] 3                                                                                                    | งพันเรียบร้อยแล้ว<br>รุณที่<br>รุณที่มารับจุด<br>โขามสำหรับจุด<br>โขามสำหรับจุด<br>ไปแจ้งขอดเพื่อ<br>Bill Paymen<br>พสอบ ระบบ<br>0 0 1 [<br>2     | บริการรับข่าระเจ้<br>กามเป็นเขาผู้รัก<br>ree 2/202<br>อซ้าระเงิน<br>t<br>7 |
| กรุณานำไปแจ้งก<br>ที่มีรายชื่อคามใบ<br>พื้นชื่อหามวยเประ<br>มา<br>ประ<br>และเรื่อหามวยเประ<br>ข้าน<br>เรื่อร่างมาบนอยาว<br>หมวยชื่อผู้ให้บริกา<br>กำหนดช้าระเงิ<br>3 สิงหาคม - 1<br>ร่านวนเงินไปเข้าอย่า<br>ประวัยนกับหวัยเ                                                                                                    | ารข่าระเงินเพื่อไป <u>ข่าระเงินสด</u> ที่จุดบริการรับข้า<br>แจงการข่าระเงินได้ทุกสาขา<br>มีข่าระเงินแก้ว หรือข่าระเงินมิดบัญชี ในสามารอของโร<br>กาวิทยาลัยเทคโนโลยีราชบงคลอัญ<br>เระจำปีการศึกษา 2566<br>( เมน ขนาคารกรุณฑ Service : RJMTYBR2<br>ขณไลน์ (สมาน QR Code)<br>ทำระมิตร์ขมายาร (Cross-Bank Bill Payment)<br>14 <b>ได้ตั้งแต่</b><br>0 <b>ชุลาคม 2566 เท่านั้น</b><br>1 5000<br>ชา ทำรัตยบาทถ้วน<br>เป็นสถาญส์ราชใน ขนากร 10 บาท<br>เจ้าระเงินติกปัญชี ไม่ตามารอชบเงินคืนได้ | เระเงิน ได้รับเงินตามจำนวนข้า<br>ผู้รับเงิน (เจ้าหน้าที่)<br>ผู้รับใต้<br>มียิ-นาวมสกุล นายท<br>Ref1. เลขที่ใบหน้คร<br>โ. 10 [0]<br>Ref2. วรัหย์รางอิง 2<br>[1] [0] [3]<br>สำหรินเจ้าหน้าที่รับจำ<br>ผู้รับเงิน (Received b<br>ผู้รับเงิน (Received b<br>ผู้รับเงิน (Received b<br>ผู้รับเงิน (Received b | งพันเรียบร้อยเล่ว<br>รุ่นที่<br>รับที่วอเงิม<br>(ส่วนสำหรับจุด<br>โปนเจ้งยอดเพีย<br>Bill Paymen<br>พสอบ วะบบ<br>0 0 1 [<br>2<br>วะเนิน<br>y)<br>  | บริการรับข่าระเจี<br>ภามเอิณะหญ่รัก<br>ree 2/20;<br>อซ้าระเจิน<br>t        |

8. The application fee payment statement can be made in 2 formats: payment at the Bangkok Bank counter or online channel (QR Code) according to the list of service providers. "<u>Displays a list of interbank bill payment service providers.</u>"

|                             |                                                                      | ราย                       | ชื่อผู้ให้บริการ | เช่าระบิลข้ามธ      | นาคาร             |              |              |                                 |
|-----------------------------|----------------------------------------------------------------------|---------------------------|------------------|---------------------|-------------------|--------------|--------------|---------------------------------|
|                             |                                                                      |                           |                  |                     | บริการชำระ        | ບີຄ          |              |                                 |
| สัญลักษณ์                   | ชื่อสถาบัน                                                           | หมายเลข<br>โทรศัพท์ติดต่อ |                  | ลูกค้               | าบุคคล            |              |              | บริการแก่<br>ด้าวอยู่ในพร้ามนี้ |
|                             |                                                                      | ธนาคาร                    | АТМ              | Internet<br>Banking | Mobile<br>Banking | สาขา         | ลูกค้าธุรกิจ | ผู่ออกเป็นจังหน                 |
| 1. ธนาคารพาณ์               | วชย์จดทะเบียนในประเทศ                                                |                           |                  |                     |                   |              |              |                                 |
| 🖉 อพายาวรรุงแทย             | ธ. กรุงเทพ จำกัด (มหาชน)<br>http://www.bangkokbank.com               | 1333                      | ~                | $\checkmark$        | $\checkmark$      | $\checkmark$ | -            | ~                               |
| 💮 <sup>KTB</sup><br>กรุงัทย | ธ. กรุงไทย จำกัด (มหาชน)<br>http://www.ktb.co.th                     | 0 2111 1111               | ~                | ~                   | $\checkmark$      | -            | $\checkmark$ | ~                               |
| 👫 krungsri<br>nyeti         | ธ. กรุงศรีอยุธยา จำกัด (มหาชน)<br>http://www.krungsri.com            | 1572                      | $\checkmark$     | ~                   | $\checkmark$      | -            | $\checkmark$ | ~                               |
| KBank 🥹                     | ธ. กสิกรไทย จำกัด (มหาชน)<br>http://www.kasikombank.com              | 0 2888 8888               | ~                | -                   | $\checkmark$      | -            | -            | ~                               |
| Constant And                | ธ. เกียรตินาคิน จำกัด (มหาชน)<br>http://www.kiatnakin.co.th          | 0 2165 5555               | -                | $\checkmark$        | ~                 | $\checkmark$ | ~            | ~                               |
| CIMB THAI                   | ธ. ซีโอเอ็มบี ไทย จำกัด (มหาชน)<br>http://www.cimbthai.com           | 0 2626 7777<br>กด 01      | ~                | ~                   | $\checkmark$      | -            | -            | ~                               |
|                             | ธ. ทหารไทย จำกัด (มหาขน)<br>http://www.tmbbank.com                   | 1558 กด 1<br>และ 9        | ~                | ~                   | $\checkmark$      | -            | ~            | ~                               |
| <b>O</b>                    | ธ. ทิสโก้ จำกัด (มหาชน)<br>http://www.tisco.co.th                    | 0 2633 6000               | -                | -                   | $\checkmark$      | -            | -            | ~                               |
|                             | ธ. ไทยพาณิชย์ จำกัด (มหาชน)<br>http://www.scb.co.th                  | 0 2777 7777               | ~                | ~                   | $\checkmark$      | -            | ~            | ~                               |
| <b>ELAMISELLEN</b>          | ธ. ธนชาต จำกัด (มหาชน)<br>http://www.thanachartbank.co.th            | 1770                      | ~                | -                   | ~                 | ~            | ~            | ~                               |
| <b>#UOB</b>                 | ธ. ยูโอบี จำกัด (มหาชน)<br>http://www.uob.co.th                      | 0 2285 1555               | ~                | ~                   | ~                 | -            | -            | ~                               |
| Standard Standard           | ธ. สแตนดาร์ดชาร์เตอร์ด (ไทย) จำกัด (มหาชน)<br>https://www.sc.com/tb/ | 1553                      | _                | -                   | _                 | _            | -            | ~                               |

9. Check the payment status of the application fee at the menu. "Print Payment Invoice"

| No           | Print       | application<br>number | Course<br>Code | Program Name                                                                                                    | Study<br>Time | Faculty        | application round                            | application date       | status          |
|--------------|-------------|-----------------------|----------------|----------------------------------------------------------------------------------------------------|---------------|----------------|----------------------------------------------|------------------------|-----------------|
| 1            | 8           | 1000017               | 103            | สาขาวิชาวิศวกรรมวัสดุ แผน ก แบบ ก2 (Materials Engineering Plan A Type A2)<br>(เริ่มเรียน1/2567เดือนกรกฎาคม2567) | ภาคพิเศษ      | วิศวกรรมศาสตร์ | ปริญญาโท 2/2566 / Master degree<br>2/2023    | 2023-08-11<br>16:26:50 | has not<br>paid |
| 2            | 8           | 1000026               | 021            | สาขาวิชาวิศวกรรมศาสตร์ - กลุ่มวิชาวิศวกรรมโยธา แบบ 1.2 (Engineering - Civil<br>Engineering Type 1.2)            | ภาคปกดิ       | วิศวกรรมศาสตร์ | ปริญญาเอก 2/2566 / Doctoral degree<br>2/2023 | 2023-08-11<br>16:28:27 | has not<br>paid |
| <u>)is</u> p | <u>play</u> | s a list of i         | interban       | <u>k bill payment service providers.</u>                                                                        |               |                |                                              |                        |                 |
| is           | <u>play</u> | s a list of           | interban       | <u>k bill payment service providers.</u>                                                                        |               |                |                                              |                        |                 |

Check the payment status no more than 3 working days from the date the applicant made the payment.